Sterling Integrator

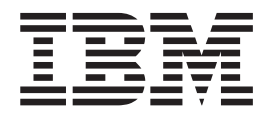

# 4.3 (or higher) to 5.1 Upgrade Impacts Information

Version 5.1

Sterling Integrator

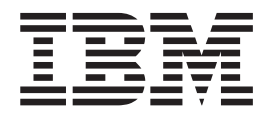

# 4.3 (or higher) to 5.1 Upgrade Impacts Information

Version 5.1

Note

Before using this information and the product it supports, read the information in "Notices" on page 11.

#### Copyright

This edition applies to Version 5 Release 1 of Sterling Integrator and to all subsequent releases and modifications until otherwise indicated in new editions.

© Copyright IBM Corporation 2000, 2012. US Government Users Restricted Rights – Use, duplication or disclosure restricted by GSA ADP Schedule Contract with IBM Corp.

### Contents

| Chapter 1. Upgrade Impacts                      | . 1 |
|-------------------------------------------------|-----|
| Upgrade Impacts Overview                        | . 1 |
| Backups Are Not Generated During Install,       |     |
| Upgrade, Patch or Hotfix                        | . 1 |
| Capitalization Insensitivity for Header Value . | . 1 |
| CA Certificates Impacts.                        | . 1 |
| Perimeter Server Installation                   | . 2 |
| Retry Logic Added to WebSphereMQ Suite          |     |
| Adapter PUT Service                             | . 2 |
| Services and Adapters - Show Advance State      |     |
| Button                                          | . 2 |
| Some Certificate Fields Are Optional            | . 3 |
| Support for Multiple AS2 Organizations          | . 3 |
| Web Services                                    | . 3 |
| Windows 2003 Does Not Start with Silent Install | . 4 |

| MySQL Upgrade Impacts                       |     | . 4 |
|---------------------------------------------|-----|-----|
| Upgrade MySQL Checklist (External MySQL)    |     | . 4 |
| Update the MySQL Parameters                 |     | . 5 |
| Create User Account and Grant MySQL Datab   | ase |     |
| User Privileges                             |     | . 6 |
| Install the JDBC Drivers for MySQL          |     | . 6 |
| Perform a MySQL Database Export             |     | . 7 |
| Import the Data to the New Version of MySQI |     |     |
| Database                                    |     | . 7 |
|                                             |     |     |
| Chapter 2. Upgrade Impact on MySQL          | • • | . 9 |
|                                             |     |     |
| Notices                                     |     | 11  |

#### **Chapter 1. Upgrade Impacts**

#### Upgrade Impacts Overview

This documentation provides information on how system behavior has changed based on upgrading your system from 4.3 (or later) to 5.1. You need to review all of the information before you begin your upgrade.

## Backups Are Not Generated During Install, Upgrade, Patch or Hotfix

Before you begin an upgrade to Sterling Integrator 5.1, review the following backup information.

In Sterling Integrator 5.1, some of the standard resources installed during install, upgrade, patch, or hotfixes use the import mechanism available to customers to load the standard resources into the database. The standard import mechanism by default creates a backup of the table containing the resource prior to importing to provide the ability to restore to the previous state if later it was decided that the import should not have been performed. This table backup was also being performed by default during the basic installation processes. And, since the import mechanism was sometimes used multiple times during the installation processes, some of the tables were backed up several times. Depending on the size of the table, this could add a very large amount of time to the installation process. Since it is recommended that a backup is completed prior to beginning any of these installation processes, the default behavior has changed to not perform the backup by default. If you would like backups to be performed, then SKIPIMPORTBACKUP=false should be added to sandbox.cfg file.

#### Capitalization Insensitivity for Header Value About this task

For AS3, when searching for a header value in a multipart/report, you do not need to consider whether the header value contains any capitalization. The search has been enhanced to be capitalization insensitive.

For example, the following searches will result in a match:

- Multipart/Report
- Multipart/report
- multipart/Report
- multipart/report

The search would not find the following as a match:

• MulTiPart/RePorT

#### **CA Certificates Impacts**

Before you upgrade to Sterling Integrator 5.1, you need to review CA certificates upgrade information.

Users may add multiple copies of the same certificates to the database. Having multiple copies of the same certificate in the database is not, in principle, a

problem for the system except for the minor amount of wasted storage. Each copy has a different object ID in the database and is a separate database object.

The specific changes in this release is the ability to easily populate the product database with the set of authority root certificates distributed with the JVM.

#### Perimeter Server Installation About this task

Silent install is the **now** the default installation mode. If you want to complete the Perimeter Server installation using an interactive mode, you need to use the following command:

java -jar ps\_4400.jar -interactive

#### Retry Logic Added to WebSphereMQ Suite Adapter PUT Service

#### About this task

Retry logic has been added to the WebSphereMQ Suite. To accommodate this new functionality, you need to configure two new parameters for the PUT service:

- wsmq\_send\_retryCount
- wsmq\_send\_retrySleepInterval

To configure the new parameters:

#### Procedure

- 1. Log into the application.
- 2. From the **Admin Console Home**, you need to start the Graphical Process Model (GPM).
- 3. Log into the GPM. You will need a User ID and Password.
- 4. In the GPM, select **View > Stencil > Services**.
- 5. Select File > New.
- 6. Drag the **WebSphereMQ Suite Put Message Service** from the **All Services** pane into the center pane.
- 7. Double click the WebSphereMQ Suite Put Message Service.
- 8. Select the configuration from the Config dropdown.
- 9. Enter the number of retries in to the wsmq\_send\_retryCount value.
- 10. Enter the sleep interval in seconds in to the **wsmq\_send\_retrySleepInterval** value.
- 11. Save the changes to the service configuration.
- **12**. Exit from the GPM.

#### Services and Adapters - Show Advance State Button

Before you begin an upgrade to Sterling Integrator 5.1, review the following Show Advance State button information.

In Sterling Integrator 5.1, the Show Advanced State check box has been removed from the Services Configuration search screen. Instead, the default has been changed to always show the advanced state without needing to check a check box on the search screen to display it.

#### Some Certificate Fields Are Optional About this task

When generating certificate keys, the following fields were mandatory in the previous release, but now are optional entries:

- alt.name.dns
- alt.name.IP

#### Support for Multiple AS2 Organizations

Before you begin an upgrade to Sterling Integrator 5.1, review the following schema information.

Sterling Integrator 5.1 now supports multiple sponsoring organizations and multiple partners for AS2. During upgrade, the single organization will be flagged as the default organization. Once you have upgraded to 5.1, a prefix designation is used to differentiate between an AS2 organization (AS2\_ORG\_) and an AS2 partner (AS2\_PART\_). Each of these will require the full configuration of a trading partner to allow for a partner to trade with multiple organizations as well as an organization that trades with multiple partners.

The AS2\_TRADEPART\_INFO and AS2\_EMAIL\_INFO tables have been modified and the AS2\_PROFILE table is newly introduced. Updates to these tables will occur during the SI in-place upgrade process in the following manner:

- Identify the default organization and populates the AS2\_PROFILE table with organization information. A default organization is an AS2 organization profile named "profile\_ORGANIZATION" present in the system before upgrade.
- Identify partner records and populates the AS2\_PROFILE table with partner information.
- Populate the new columns of table AS2\_TRADEPART\_INFO with the default organization information.
- Populate the new PROFILE\_ID column in the AS2\_EMAIL\_INFO table with the profile id of the AS2 organization profile present in the system.

#### Web Services

Before you begin an upgrade to Sterling Integrator 5.1, review the following web services information.

In Sterling Integrator 5.1, many of the Web Services configuration settings that were generated from the WebServices Provider Configuration UI have moved from the property files into database tables. This change was made to allow a single location of these settings in cluster environments and to ensure that these settings would not be reset during patch installation.

After you have completed your upgrade to Sterling Integrator 5.1, you should run the convertWSSoaProperties script found in the installation bin folder. This script reads the settings from the property file and places them into the proper database tables. You can then review the results in the WebServices Provider Configuration UI.

#### Windows 2003 Does Not Start with Silent Install About this task

If you used the silent install method for your upgrade, you must manually run the InstallWindowsService.cmd file to register the service.

#### **MySQL Upgrade Impacts**

The MySQL database is no longer bundled with Sterling Integrator software. Therefore, you will need to install and configure an external version of the MySQL database prior to upgrading to the new version of Sterling Integrator.

### Upgrade MySQL Checklist (External MySQL)

This checklist assumes you are upgrading from a previous version of Gentran Integration Suite or Sterling Integrator directly to Sterling Integrator 5.1 and you are knowledgeable on the MySQL database.

If you need additional MySQL database information, see the documentation provided by the vendor at http://dev.mysql.com/doc/refman/5.0/en/.

If you are moving from a version of MySQL earlier than MySQL 5.0, you will need to export the data from the earlier version to the MySQL 5.0 version using the following procedure. Your existing Gentran Integration Suite instance will no longer function if you upgrade your existing database without making a copy. After this procedure, you will have two databases:

- A database that you will use in your upgraded version of Sterling Integrator (Sterling Integrator 5.1).
- Which Task database MySQL Upgrade Checklist Your Notes 1 New Install an external MySQL database. external Refer to MySQL documentation for information about database installing the database. Be sure to install the correct version and patches. See System Requirements for supported version information. 2 New Update the MySQL Parameters. external database 3 New Create the database. For example, you can run the following external command to create the database: database CREATE DATABASE database name Refer to MySQL documentation for information about creating the database. 4 New Create a user account and grant permissions. external database 5 New Install the JDBC Driver for MySQL. external database
- A database that you can use in your old version of Sterling Integrator.

| Task | Which<br>database           | MySQL Upgrade Checklist                                                                                                    | Your Notes |
|------|-----------------------------|----------------------------------------------------------------------------------------------------|------------|
| 6    | Previous<br>database        | Rename the SCHEMAS table to XMLSCHEMAS to avoid reserved word collision:                                                                                       |            |
|      |                             | • Only required when moving from MySQL version earlier than 5.0                                                                                                |            |
|      |                             | • Use the following command:                                                                                                    |            |
|      |                             | Alter table SCHEMAS rename to XMLSCHEMAS                                                                                                    |            |
| 7    | Previous<br>database        | Perform a MySQL database export.                                                                                                    |            |
|      |                             | As part of the export, you will have a backup copy of the database.                                                                                            |            |
| 8    | Previous<br>database        | If you renamed the SCHEMAS table in task 6, you need to<br>rename the SCHEMAS table, so that your older version of<br>Sterling Integrator will be operational. |            |
|      |                             | Use the following command:                                                                                                    |            |
|      |                             | Alter table XMLSCHEMAS rename to SCHEMAS                                                                                                    |            |
| 9    | New<br>external<br>database | Import the exported data for MYSQL into the new external database.                                                                                             |            |

#### **Update the MySQL Parameters**

Sterling Integrator requires the following parameter settings in your MySQL database.

The parameter values recommended are minimum values. You can increase the values based on your requirements or if the database server is used by more than one instance of Sterling Integrator.

| It is recommended to configure a data file for aut | o extension |
|----------------------------------------------------|-------------|
| (innodb_data_file_path = ibdata1:400M:autoextend   | ł).         |

| Parameter             | Value                   |
|-----------------------|-------------------------|
| max_connections       | 500                     |
| max_allowed_packet    | 100M                    |
| default-table-type    | INNODB                  |
| wait_timeout          | 31536000                |
| max_write_lock_count  | 500000                  |
| transaction-isolation | READ-COMMITTED          |
| character-set-server  | utf8                    |
| binlog_format         | mixed                   |
| table_open_cache      | 512                     |
| key_buffer_size       | 384M                    |
| sort_buffer           | 512K                    |
| connect_timeout       | 15                      |
| innodb_data_file_path | ibdata1:400M:autoextend |

| Parameter                       | Value                   |
|---------------------------------|-------------------------|
| innodb_data_home_dir            | /install_dir/mysql/var/ |
| innodb_log_group_home_dir       | /install_dir/mysql/var/ |
| innodb_flush_log_at_trx_commit  | 1                       |
| innodb_mirrored_log_groups      | 1                       |
| innodb_log_files_in_group       | 3                       |
| innodb_file_io_threads          | 4                       |
| innodb_lock_wait_timeout        | 600                     |
| innodb_log_file_size            | 5M                      |
| innodb_log_buffer_size          | 8M                      |
| innodb_buffer_pool_size         | 128M                    |
| innodb_additional_mem_pool_size | 32M                     |

Review the innodb\_buffer\_pool\_size and the innodf\_additional\_mem\_pool\_size in the /*install\_dir*/install/mysql/data my.cnf. If the values from the previous Sterling Integrator tuning.properties are larger than what is in your new my.ini file, you need to adjust them accordingly.

#### Create User Account and Grant MySQL Database User Privileges

#### About this task

You must grant all privileges on the MySQL database to the Sterling Integrator administrative user. The following example creates and grants all privileges to the user in the MySQL database:

GRANT ALL PRIVILEGES ON database\_name.\* TO user@localhost IDENTIFIED BY 'password' WITH GRANT OPTION

Where:

- database\_name refers to the name of the database created.
- user refers to the database user account that will be used by Sterling Integrator.
- password refers to the password associated with the database user account.

Once you have granted all the privileges, you will need to FLUSH the privileges to complete the setup. For example, run this command from the SQL prompt: FLUSH PRIVILEGES;

#### Install the JDBC Drivers for MySQL About this task

The Sterling Integrator requires appropriate JDBC driver for MySQL database. These drivers are platform independent and architecture independent drivers. See System Requirements for supported version information.

After obtaining the correct JDBC driver, record the absolute path to its location on your system. You must supply this absolute path when installing the Sterling Integrator.

#### Perform a MySQL Database Export About this task

The full backup can be performed using the mysqldump utility. The details on the usage of this MySQL utility can be found in the MySQL reference documentation. Since there are many options that are provided with this utility, the following are the minimum recommendations:

- Specifying the db\_name on the mysqlcommand will prevent the subsequent import from creating a new database. You should specify the db\_name of the Sterling Integrator Database.
- --extended-insert: Use multiple-row INSERT syntax that include several VALUES lists. This results in a smaller dump file and speeds up inserts when the file is reloaded.
- --quick: This option is useful for dumping large tables. It forces mysqldump to retrieve rows for a table from the server a row at a time rather than retrieving the entire row set and buffering it in memory before writing it out.
- --disable-keys: This makes the dump file faster because the indexes are created after all rows are inserted.

To export the database:

#### Procedure

1. Perform a backup of the database. For example, enter:

```
myysqldump -u <internal_mysql_username> -p<password>
    <db_name> --host=<internal_mysql_host> --port=<internal_mysql_port>
        <dump_file_name>
```

2. Make a copy the resultant dump file (.dmp) file from the file system on the source server file system to the file system on the MySQL destination server.

If the MySQL database was created as part of a Sterling Integrator installation, you can determine the port number by reviewing the MYSQL\_PORT entry in the sandbox.cfg that is in the Sterling Integrator install directory.

#### Import the Data to the New Version of MySQL Database About this task

Before you begin:

- Make sure the new version of the MySQL database is not in use.
- Know the name of the new database.

To import the exported data:

#### Procedure

Enter:

```
mysql -u <external_mysql_username> -p<password>
<db_name> --host=<external_mysql_host> --port=<external_mysql_port>
< <dump_file_name>
```

Where database\_name is the name of the new database created in task 3 of the checklist.

Chapter 2. Upgrade Impact on MySQL

#### Notices

This information was developed for products and services offered in the U.S.A.

IBM<sup>®</sup> may not offer the products, services, or features discussed in this document in other countries. Consult your local IBM representative for information on the products and services currently available in your area. Any reference to an IBM product, program, or service is not intended to state or imply that only that IBM product, program, or service may be used. Any functionally equivalent product, program, or service that does not infringe any IBM intellectual property right may be used instead. However, it is the user's responsibility to evaluate and verify the operation of any non-IBM product, program, or service.

IBM may have patents or pending patent applications covering subject matter described in this document. The furnishing of this document does not grant you any license to these patents. You can send license inquiries, in writing, to:

IBM Director of Licensing

IBM Corporation

North Castle Drive

Armonk, NY 10504-1785

U.S.A.

For license inquiries regarding double-byte character set (DBCS) information, contact the IBM Intellectual Property Department in your country or send inquiries, in writing, to:

Intellectual Property Licensing

Legal and Intellectual Property Law

IBM Japan Ltd.

19-21, Nihonbashi-Hakozakicho, Chuo-ku

Tokyo 103-8510, Japan

The following paragraph does not apply to the United Kingdom or any other country where such provisions are inconsistent with local law: INTERNATIONAL BUSINESS MACHINES CORPORATION PROVIDES THIS PUBLICATION "AS IS" WITHOUT WARRANTY OF ANY KIND, EITHER EXPRESS OR IMPLIED, INCLUDING, BUT NOT LIMITED TO, THE IMPLIED WARRANTIES OF NON-INFRINGEMENT, MERCHANTABILITY OR FITNESS FOR A PARTICULAR PURPOSE. Some states do not allow disclaimer of express or implied warranties in certain transactions, therefore, this statement may not apply to you.

This information could include technical inaccuracies or typographical errors. Changes are periodically made to the information herein; these changes will be incorporated in new editions of the publication. IBM may make improvements and/or changes in the product(s) and/or the program(s) described in this publication at any time without notice.

Any references in this information to non-IBM Web sites are provided for convenience only and do not in any manner serve as an endorsement of those Web sites. The materials at those Web sites are not part of the materials for this IBM product and use of those Web sites is at your own risk.

IBM may use or distribute any of the information you supply in any way it believes appropriate without incurring any obligation to you.

Licensees of this program who wish to have information about it for the purpose of enabling: (i) the exchange of information between independently created programs and other programs (including this one) and (ii) the mutual use of the information which has been exchanged, should contact:

IBM Corporation

J46A/G4

555 Bailey Avenue

San Jose, CA 95141-1003

U.S.A.

Such information may be available, subject to appropriate terms and conditions, including in some cases, payment of a fee.

The licensed program described in this document and all licensed material available for it are provided by IBM under terms of the IBM Customer Agreement, IBM International Program License Agreement or any equivalent agreement between us.

Any performance data contained herein was determined in a controlled environment. Therefore, the results obtained in other operating environments may vary significantly. Some measurements may have been made on development-level systems and there is no guarantee that these measurements will be the same on generally available systems. Furthermore, some measurements may have been estimated through extrapolation. Actual results may vary. Users of this document should verify the applicable data for their specific environment.

Information concerning non-IBM products was obtained from the suppliers of those products, their published announcements or other publicly available sources. IBM has not tested those products and cannot confirm the accuracy of performance, compatibility or any other claims related to non-IBM products. Questions on the capabilities of non-IBM products should be addressed to the suppliers of those products.

All statements regarding IBM's future direction or intent are subject to change or withdrawal without notice, and represent goals and objectives only.

All IBM prices shown are IBM's suggested retail prices, are current and are subject to change without notice. Dealer prices may vary.

This information is for planning purposes only. The information herein is subject to change before the products described become available.

This information contains examples of data and reports used in daily business operations. To illustrate them as completely as possible, the examples include the names of individuals, companies, brands, and products. All of these names are fictitious and any similarity to the names and addresses used by an actual business enterprise is entirely coincidental.

#### COPYRIGHT LICENSE:

This information contains sample application programs in source language, which illustrate programming techniques on various operating platforms. You may copy, modify, and distribute these sample programs in any form without payment to IBM, for the purposes of developing, using, marketing or distributing application programs conforming to the application programming interface for the operating platform for which the sample programs are written. These examples have not been thoroughly tested under all conditions. IBM, therefore, cannot guarantee or imply reliability, serviceability, or function of these programs. The sample programs are provided "AS IS", without warranty of any kind. IBM shall not be liable for any damages arising out of your use of the sample programs.

Each copy or any portion of these sample programs or any derivative work, must include a copyright notice as follows:

© IBM 2013. Portions of this code are derived from IBM Corp. Sample Programs. © Copyright IBM Corp. 2013.

If you are viewing this information softcopy, the photographs and color illustrations may not appear.

#### Trademarks

IBM, the IBM logo, and ibm.com<sup>®</sup> are trademarks or registered trademarks of International Business Machines Corp., registered in many jurisdictions worldwide. Other product and service names might be trademarks of IBM or other companies. A current list of IBM trademarks is available on the Web at "Copyright and trademark information" at http://www.ibm.com/legal/copytrade.shtml.

Adobe, the Adobe logo, PostScript, and the PostScript logo are either registered trademarks or trademarks of Adobe Systems Incorporated in the United States, and/or other countries.

IT Infrastructure Library is a registered trademark of the Central Computer and Telecommunications Agency which is now part of the Office of Government Commerce.

Intel, Intel Iogo, Intel Inside, Intel Inside Iogo, Intel Centrino, Intel Centrino Iogo, Celeron, Intel Xeon, Intel SpeedStep, Itanium, and Pentium are trademarks or registered trademarks of Intel Corporation or its subsidiaries in the United States and other countries.

Linux is a registered trademark of Linus Torvalds in the United States, other countries, or both.

Microsoft, Windows, Windows NT, and the Windows logo are trademarks of Microsoft Corporation in the United States, other countries, or both.

ITIL is a registered trademark, and a registered community trademark of the Office of Government Commerce, and is registered in the U.S. Patent and Trademark Office.

UNIX is a registered trademark of The Open Group in the United States and other countries.

 $Java^{^{\rm TM}}$  and all Java-based trademarks and logos are trademarks or registered trademarks of Oracle and/or its affiliates.

Cell Broadband Engine is a trademark of Sony Computer Entertainment, Inc. in the United States, other countries, or both and is used under license therefrom.

Linear Tape-Open, LTO, the LTO Logo, Ultrium and the Ultrium Logo are trademarks of HP, IBM Corp. and Quantum in the U.S. and other countries.

Connect Control Center<sup>®</sup>, Connect:Direct<sup>®</sup>, Connect:Enterprise<sup>®</sup>, Gentran<sup>®</sup>, Gentran<sup>®</sup>:Basic<sup>®</sup>, Gentran:Control<sup>®</sup>, Gentran:Director<sup>®</sup>, Gentran:Plus<sup>®</sup>, Gentran:Realtime<sup>®</sup>, Gentran:Server<sup>®</sup>, Gentran:Viewpoint<sup>®</sup>, Sterling Commerce<sup>™</sup>, Sterling Information Broker<sup>®</sup>, and Sterling Integrator<sup>®</sup> are trademarks or registered trademarks of Sterling Commerce<sup>®</sup>, Inc., an IBM Company.

Other company, product, and service names may be trademarks or service marks of others.

## 

Product Number:

Printed in USA